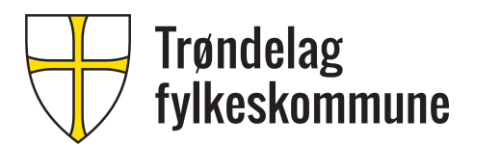

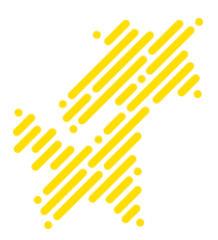

# Trondelag-gjest GJESTENETT

#### INNHOLD

| 1 | Pålogging                                    | .2 |
|---|----------------------------------------------|----|
|   | 1.1 Pålogging til gjestenett                 | .2 |
| 2 | Godkienning                                  | .4 |
|   | 2.1 Godkjenning av forespørsel om gjestekode | .4 |

Trenger du ytterligere assistanse? Kontakt IKT-hjelp telefon: 74174040 e-post: ikt-hjelp@trondelagfylke.no

## 1 PÅLOGGING

#### **1.1 PÅLOGGING TIL GJESTENETT**

Trøndelag fylkeskommune tilbyr tilgang til et trådløst gjestenettverk for gjester ved fylkeskommunens virksomhetssteder.

Løsningen er forbeholdt gjester, og skal ikke benyttes av ansatte og elever.

Logg på trådløsnettet «Trondelag-gjest»

| Wi-Fi          |                         | Flymodus                               | Mobil                       | Mobil<br>trådløssone     |
|----------------|-------------------------|----------------------------------------|-----------------------------|--------------------------|
| forbru         | iksmålt.                | цр.                                    | 4                           | (4)                      |
| Innst<br>Endre | illinger<br>innstillin  | <u>for nettverk</u><br>ger, for eksemp | og Interne<br>el å gjøre en | <u>ett</u><br>tilkobling |
|                | STFK-4                  |                                        |                             |                          |
| (k             | <b>Fros</b><br>Sikret   |                                        |                             |                          |
| (k             | Domst<br>Sikret         | ol Desktop                             |                             |                          |
| <b>U</b> .     | Tronde<br>Åpent         | lag-gjest                              |                             |                          |
| <b>U</b> .     | STFK-S<br>Åpent         | itart                                  |                             |                          |
| <b>U</b> .     | STFK-C<br>Åpent         | ijest                                  |                             |                          |
| (k.            | <b>Tronde</b><br>Sikret | lag-migrerir                           | ng                          |                          |

Åpne en nettleser. Du vil automatisk bli sendt til påloggingssiden for gjestenettet.

Hvis du allerede har mottatt brukernavn og passord, kan du nå logge på. Hvis ikke, klikk «SØK HER».

| ∓ Lozin | x +                                                                                                    |  |  |
|---------|----------------------------------------------------------------------------------------------------|--|--|
| → C A   | (1 A https://downers.the.login.2.abs? however.1                                                                   |  |  |
|         | Trøndelag fylkeskommune                                                                                           |  |  |
|         | Login                                                                                                    |  |  |
|         | Logg pa med brukernavn og passord oppgitt i tilsendt SMS                                                          |  |  |
|         | Mobin/Brukemawn:                                                                                                  |  |  |
|         | Passord                                                                                                    |  |  |
|         | Pálogging                                                                                                    |  |  |
|         | Du kan søke din vert om gjestekonto - SØK HER                                                                     |  |  |
|         | Søknaden sendes den ansatte via e-post som krever bekreftelse. Etter bekreftelse får du tilsendt SMS med brukerko |  |  |
|         | Gjestenettløsningen er forbeholdt gjester i Trøndelag fylkeskommune                                               |  |  |
|         | Trøndelag fylkeskommune                                                                                           |  |  |
|         | © 2018 Trandelag fylkeskommune                                                                                    |  |  |

Skriv navnet på den du skal besøke under «Navn på vert». Denne personen vil få tilsendt en e-post med din søknad, som må godkjennes før tilgang gis. Alle ansatte i Trøndelag fylkeskommune kan godkjenne gjestenettforespørsler.

Skriv også inn ditt fulle navn, og telefonnummer.

| Opprette gjestekorito | × +                                                                                                    |
|-----------------------|----------------------------------------------------------------------------------------------------|
| )→ ଫ ŵ                | (0)      https://dearpass.stfk.no/guest_register.php?_browser=1                                                                                                    |
|                       | Trøndelag fylkeskommune                                                                                                    |
|                       | Opprette gjestekonto                                                                                                    |
|                       | "Narvn på vert:                                                                                                    |
|                       | (Skr/v inn eposter/navnet til vert)                                                                                                    |
|                       | Opppinanet III dee du stat beside. Vertes dir vi 13 disent on e post and din satinat, og må gudgerne dene for ditt instemmen og passent sendes III din oppgite molitikeleton |
|                       | " Diff nave:                                                                                                    |
|                       | Ola Nordmann                                                                                                    |
|                       | Menninget sittle inn ditt full naven silk at verden der vet hvem die er                                                                                                    |
|                       | " DH noblikummer                                                                                                    |
|                       | 99225533                                                                                                    |
|                       | State in all mobilizations                                                                                                    |
|                       | Detits vi bil ott brokerners for pålegging.                                                                                                    |
|                       | Send sexnad                                                                                                    |
|                       | " påkrevde fetter                                                                                                    |
|                       | Har du alterede en gjestekonto? Logg inn                                                                                                    |
|                       | Trøndelag fylkeskommune                                                                                                    |
|                       |                                                                                                    |

Når den ansatte har godkjent forespørselen, vil du motta en SMS med påloggingskode, og kontostatus vil stå til «Godkjent av vert – trykk Logg inn».

Denne funksjonen er nettleseravhengig, og fungerer ikke like bra i alle nettlesere. Du vil da kunne bli videresendt til påloggingssiden, og må taste inn brukernavn (mobilnummer) og påloggingskode mottatt på SMS.

Brukeren er nå innlogget.

MELDINGER Trondelag Tilgang til Trondelag-gjest Brukernavn: 47646702 Passord: 4998 Kontoen utløper: 2018-01-10 01:45:47

#### **Kvittering**

Detaljene for din gjestekonto er vist under

Vertens navn: admin

Vertens epost: halsol@trondelagfylke.no

Gjestens (ditt) navn: Ola Nordmann

Brukernavn (ditt mobiltelefonnummer):

Kontostatus: Godkjent av vert - trykk Logg inn

🧹 Logg Inn

Brukernavn og passord sendes til oppgitt mobilnummer

### 2 GODKJENNING

#### 2.1 GODKJENNING AV FORESPØRSEL OM GJESTEKODE

Når en gjest sender en forespørsel om tilgang til gjestenettet, vil det genereres en forespørsel om tilgang til den som gjesten skal besøke. Denne sendes på e-post, og inneholder en unik URL, som den ansatte må klikke på.

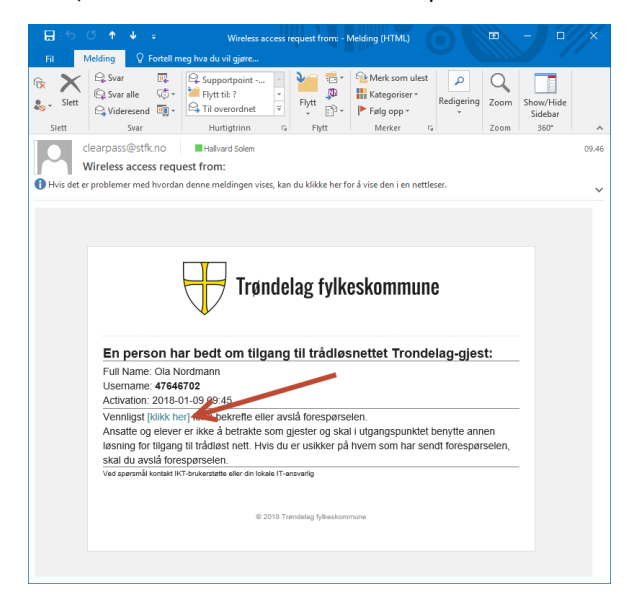

Deretter må kontoen godkjennes ved å trykke «Bekreft»

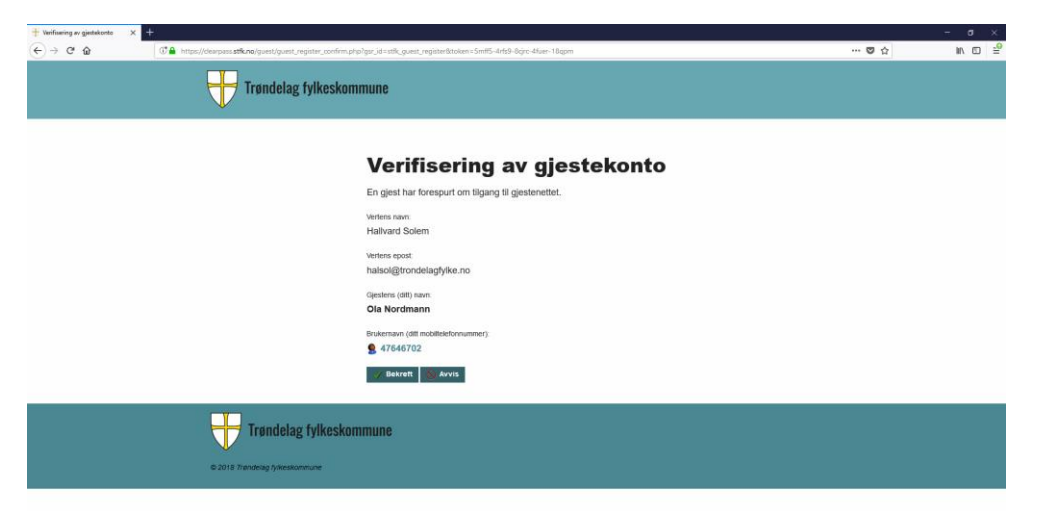